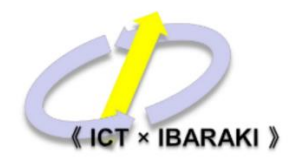

## 医療券 電子申請 入力マニュアル

こちらのQRコードを読み取るか、URLへアクセスしてください。

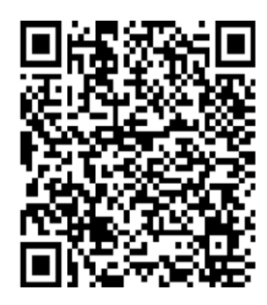

https://logoform.jp/form/2Qog/5053

② 入力フォームへQ1.から順番に入力してください。

## 【入力例】

| Q1. 受診月を選択してください。*      |
|-------------------------|
| 2月                      |
|                         |
| Q2. 世帯番号を入力してください。*     |
| 1111                    |
|                         |
|                         |
| Q3. 志有の世帯貝留号で入力してくたてい。* |
| 2                       |

Q1. 受診月を選択してください。

- Q2. 【世帯番号】を半角数字で入力してください。
- Q3. 【世帯員番号】を半角数字で入力してください。

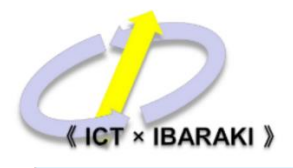

| 开名                          |          |          |                                    |
|-----------------------------|----------|----------|------------------------------------|
| <b>LV11</b>                 |          |          | <i>a</i> *                         |
| 茨木                          |          |          | 大郎                                 |
|                             |          | 2/64     |                                    |
|                             |          | 2 / 64   |                                    |
| 氏フリガナ*                      |          |          | 名フリガナ*                             |
| 1/1.7.7                     |          |          | タロウ<br>                            |
|                             |          | 4 / 64   |                                    |
| 住所                          |          |          |                                    |
| 郵便番号*                       | 都道府県*    |          | 市区町村*                              |
| 5670888                     | 大阪府      |          | ▼ 茨木市                              |
|                             | 7 / 8    |          |                                    |
| 番地*                         |          |          | マンション・部屋番号                         |
| 駅前三丁目8-13                   |          |          | ○×マンション108号室                       |
|                             |          | 9 / 64   |                                    |
| メールアドレス                     |          |          |                                    |
| メールアドレス*                    |          |          | メールアドレス (確認)*                      |
| seikatsufukushi@city.ibaral | ki.lg.jp |          | seikatsufukushi@city.ibaraki.lg.jp |
|                             |          | 34 / 128 |                                    |
| 性別                          |          |          |                                    |
| 12/13                       |          |          |                                    |
| ● 男性 🔵 女性                   |          |          |                                    |
|                             |          |          |                                    |
| 生年月日                        |          |          |                                    |
| -                           |          |          |                                    |
| 1970-05-07                  |          |          |                                    |

Q4. 氏名、フリガナ、住所【全角】
郵便番号、メールアドレス【半角】
性別を選択してください。
生年月日はシステムの入力方法に従って選択してください。

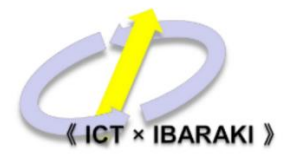

| Q5. 病状及び通院理由を入力してください。*                                                   |
|---------------------------------------------------------------------------|
| 熱と吐き気の症状があるため、内科へ通院します                                                    |
|                                                                           |
| Q6. 申請者氏名(患者と異なる場合は「その他」欄に申請者氏名を入力してください)<br>● 同上<br>○ その他                |
|                                                                           |
| Q9. 今回通院される医療機関の地区(小子校区)を選択してくたさい。**<br>1.茨木                              |
|                                                                           |
| Q10.「一般」か「歯科」どちらかを選んでください。(1.茨木)*<br>一般                                   |
|                                                                           |
| Q11. 通院する病院を選択してください。(一般)*<br>【〇×医院】茨木町7-2-12 TEL:0726-22-22×× (14000000) |
| →確認画面へ進む 入力内容を一時保存する                                                      |

Q5.病状及び通院理由を具体的に入力してください。

Q6.申請者と患者が同一の場合は「同上」を選択してくだい。異なる場合は、

「その他」を選択し、申請者の情報を入力してください

Q9.以降、通院される医療機関の「地区」(小学校区)、「一般」または「歯科」、

医療機関名を順番に選択してください。

※全ての入力が完了後、「➡確認画面へ進む」を押してください。

「入力内容を一時保存する」を選択した場合は、入力内容が一旦保存され ます。

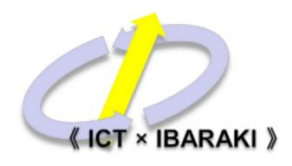

| 氏名                                         | 茨木 太郎                     |  |  |  |  |
|--------------------------------------------|---------------------------|--|--|--|--|
| 氏名フリガナ                                     | イバラキ タロウ                  |  |  |  |  |
| 住所                                         | 〒5670888 大阪府 茨木市 駅前3-8-13 |  |  |  |  |
| メールアドレス                                    | sny1090187@yahoo.co.jp    |  |  |  |  |
| 性別                                         | 男性                        |  |  |  |  |
| 生年月日                                       | 1988年2月10日                |  |  |  |  |
| Q5. 病状及び通院理由を入力してください。                     |                           |  |  |  |  |
| 熱があるため、内科へ通院します                            |                           |  |  |  |  |
| Q6. 申請者氏名(患者と異なる場合は「その他」欄に申請者氏名を入力してください)  |                           |  |  |  |  |
| 同上                                         |                           |  |  |  |  |
| Q9. 今回通院される医療機関の地区(小学校区)を選択してください。         |                           |  |  |  |  |
| 1.茨木                                       |                           |  |  |  |  |
| Q10. 「一般」か「歯科」どちらかを選んでください。(1.茨木)          |                           |  |  |  |  |
| 一般                                         |                           |  |  |  |  |
| Q11. 通院する病院を選択してください。(一般)                  |                           |  |  |  |  |
| 【○×医院】茨木町7-2-12 TEL:0726-22-22××(14000000) |                           |  |  |  |  |
|                                            |                           |  |  |  |  |
|                                            |                           |  |  |  |  |

入力内容に問題がなければ、「➡送信」を押してください。 以上で申請は完了です。

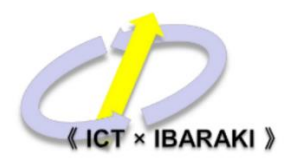

| 📝 入力フォーム                  |                                                             |
|---------------------------|-------------------------------------------------------------|
| 🗸 入力                      | → 確認                                                        |
| 送信完了                      |                                                             |
| お問い合わせの際、受付番号が必要になりますので、必 | なず保存していただきますようお願いします。<br>< 受付番号: MJ00002243 ><br>●入力内容を印刷する |

入力内容にエラーがなければ、送信完了画面が表示されます。 申請内容について生活福祉課へお問い合わせされる際、<受付番号>が必要とな りますので、必ず保存していただきますようお願いします。